## How to Order Course Materials Online.

First, you will need to find your class schedule for the current term. You can look on the COCC Website under, Academics and then, Class Schedule. You can also check the class registration page you receive after signing up for classes. Or, you can check your Bobcat Account: Student Services & Financial Aid > Registration > Student Schedule > Select Term, and you will see your class schedule.

The information you will need to find your course materials is your course and CRN for each class; for example, **Av 101** & **CRN 40735**. For fall term this CRN number will be a 5 digit number that starts with a 4.

The link to the bookstore website is found at the bottom of the main COCC home page. On the bookstore website find the navigation bar, go to Textbooks, and then to, Compare Pricing & Order, on the drop-down menu.

Search by Course. Enter Department, for example, MTH, and the CRN for that class. For Math 60, CRN 44654, we have the result below. For many classes there will be a choice, text shown in green, Choose One Book Option, that indicates that the student only choose only **one** of these options. In this case, either a loose-leaf bundle that includes a physical copy of the book with the access code, OR an access code that includes a digital copy eBook version of the textbook. Only one of these options is needed for this class, and the selection is solely determined by whether you learn by looking at a computer screen, or learn better with physical copy of the book.

|                 | CHOOSE ONE BOOK OPTION                                                                                          | Print               |
|-----------------|----------------------------------------------------------------------------------------------------|---------------------|
|                 | ELEMENTARY+INTERMED.ALG.(LL)W/MYMATHLAB                                                                         | \$188.25 New        |
|                 | Author: LEHMANN<br>Edition: 3RD 19<br>ISBN: 9780134776064                                                       | \$141.25 Used       |
|                 | Book Notes: This is a bundle option that includes the access code AND a physical loose-leaf copy                | Compare prices      |
|                 | of the book for one price. Please only purchase this bundle option OR the access code only option,<br>not both. | View Compare prices |
|                 | CHOOSE ONE BOOK OPTION                                                                                          | Access Code         |
| ***<br>**<br>** | ELEMENTARY+INTERMEDIATE ALGMYMATHLAB                                                                            | \$126.75 New        |
|                 | Author: LEHMANN<br>Edition: 3RD 19<br>ISBN: 9780134781181                                                       | Compare prices      |
|                 | Book Notes: This is an access code only option that comes with a digital version of the textbooks.              | View Compare prices |

In some cases, there may be more than two options. Cengage Unlimited is the best value if you prefer using digital options and you are taking more than one class that uses Cengage Unlimited. You only need to purchase Cengage Unlimited access once, regardless how many classes you are taking that have Cengage Unlimited as a purchase option. In the selection below, for Spanish 101, CRN 40241, there are three options available to purchase. Again, the green, Choose One Book Option, indicates that only one of these three options should be purchased for this classes, depending on your learning style.

|                  | CHOOSE ONE BOOK OPTION CENGAGE UNLIMITED-ACCESS (1 SEMESTER) Author: CENGAGE                                                                                                    | Access Code<br>(1 SEMESTER) \$119.99 New    |  |
|------------------|----------------------------------------------------------------------------------------------------|---------------------------------------------|--|
|                  | Edition: 18<br>ISBN: 9780357700037<br>Book Notes: Purchasing this gives you access to Cengage's library of products for 4 months.                                                                                            | View Compare prices                         |  |
|                  | There is also a 12 month and 2 year option. When purchasing a subscription option you do NOT<br>need to purchase any other books or access codes published by Cengage. Please contact the<br>bookstore for more information. |                                             |  |
|                  | Summary                                                                                                    |                                             |  |
| Image            | CHOOSE ONE BOOK OPTION                                                                                                    | Print                                       |  |
| Not<br>Available | EXPLORACIONES MINDTAP ACCESS 6 TERMS<br>Author: BLITT<br>Edition: 3RD                                                                                                    | \$100.75 New<br>\$75.75 Used                |  |
|                  | Book Notes: This is a printed access code option with a digital textbook. Only purchase one option for this class.                                                                                                    | Compare prices<br>View Compare prices       |  |
| Image            | CHOOSE ONE BOOK OPTION                                                                                                    | Print                                       |  |
| Not<br>Available | EXPLORACIONES W/MINDTAP ACCESS (6 TERMS<br>Author: BLITT<br>Edition: 3RD                                                                                                    | <b>\$160.25</b> New<br><b>\$120.25</b> Used |  |
|                  | ISBN: 9780357296127<br>Book Notes: This is a physical textbook with the required access code. only purchase one option for this class.                                                                                       | Compare prices<br>View Compare prices       |  |

Another option sometimes available to students is Redshelf Digital Books. Most digital books are available for a set amount of days, and have a set number of pages that can be viewed, or printed, by students, but are more affordable than the physical copy of the book.

## Here is CJ 120, CRN 44375.

|  | Choice of book or ebook                                                                             | Print                                       |
|--|----------------------------------------------------------------------------------------------------|---------------------------------------------|
|  | AMERICA'S COURTS+CRIM.JUSTICE SYSTEM<br>Author: NEUBAUER<br>Edition: 13TH 19<br>ISBN: 9781337557894 | \$235.50 New                                |
|  |                                                                                                    | \$176.75 Used                               |
|  |                                                                                                    | Digital                                     |
|  | Book Notes:                                                                                         | \$50.99 RedShelf (180 Days ) Digital Rights |
|  | Summary                                                                                             |                                             |
|  | Digital Return Policy                                                                               | Compare prices                              |
|  |                                                                                                    | View Compare prices                         |

In this example there is both a physical copy of the book available, and there is also a digital version of the book available. Access is limited to 180 days, which more than covers one term. Also, note the Digital Rights. For Redshelf the following applies. **RedShelf Digital Rights: Copy Percent:** 20%, **Offline Percent:** 20%, **Print Percent:** 20%.

Also note the Compare Prices link below. You are able to shop and compare outside of the COCC bookstore for pricing and availability of your course materials. These tabs will take you to the seller's website. Please note that Central Oregon Community College is not responsible for any orders and materials placed through these third-party vendors. Also, it you are using any form of COCC bookstore credit, those funds cannot be used outside of the COCC Bookstore Website.

Compare prices...

| Comments                                                                                                    |                                                                                                    | Seller                                                         |                                                                                                    | Condition                                |                                                                                                    |
|----------------------------------------------------------------------------------------------------|----------------------------------------------------------------------------------------------------|----------------------------------------------------------------|----------------------------------------------------------------------------------------------------|------------------------------------------|----------------------------------------------------------------------------------------------------|
| Visit Amazon for more offer details.                                                                              | Amazon                                                                                                    | ◆ Add                                                          | Rental                                                                                                    | \$28.99<br>\$0.00 S&H                    |                                                                                                    |
|                                                                                                    |                                                                                                    | Textbooks.com                                                  | ◆ Add                                                                                                    | E Book                                   | \$44.55<br>\$0.00 S&H                                                                                                    |
| at.                                                                                                    | This e-book is in the PDF format.                                                                                                    | VitalSource                                                    | ◆ Add                                                                                                    | E Book                                   | \$44.55<br>\$0.00 S&H                                                                                                    |
| ccess codes or one<br>with Excellent<br>redited shipping and                                                      | Used books may not include acc<br>time use codes. Proven Seller wi<br>Customer Service. Choose expec<br>get it FAST.                                                                                                    | AbeBooks                                                       | Add                                                                                                    | Good                                     | <b>\$109.02</b><br>\$3.00 S&H                                                                                                    |
| 100% guaranteed.<br>d                                                                                             | Ship within 24hrs. Satisfaction 10<br>APO/FPO addresses supported                                                                                                    | AbeBooks                                                       | ◆ Add                                                                                                    | Very Good                                | \$109.92<br>\$3.99 S&H                                                                                                    |
| tbooks may not<br>. CDs, access                                                                                   | Item in very good condition! Textb<br>include supplemental items i.e. C<br>codes etc.                                                                                                    | AbeBooks                                                       | • Add                                                                                                    | Very Good                                | <b>\$112.95</b><br>\$3.95 S&H                                                                                                    |
| ondition. hardback.<br>t included. Books<br>ter than postal                                                       | US college store stock–NEW cor<br>No access code or supplement i<br>are mailed within 1 bus day-other<br>holidays.                                                                                                    | Alibris                                                        | Add                                                                                                    | Unknown                                  | <b>\$120.45</b><br>\$3.99 S&H                                                                                                    |
| day. We Ship to<br>ITED shipping and<br>ithin the United<br>for customer<br>an easy return policy.                | Ships SAME or NEXT business d<br>APO/FPO addr. Choose EXPEDIT<br>receive in 2-5 business days with<br>States. See our member profile fo<br>support contact info. We have an                                                                                                    | AbeBooks                                                       | Add                                                                                                    | Good                                     | \$120.78<br>\$3.99 S&H                                                                                                    |
| n 24 hours.<br>BLE Too! ! Usps                                                                                    | SHIPS FAST! ! SAME DAY or win :<br>EXPEDITED SHIPPING AVAILABL<br>tracking included free!!!                                                                                                    | Alibris                                                        | Add                                                                                                    | Unknown                                  | <b>\$135.99</b><br>\$3.99 S&H                                                                                                    |
| ails.                                                                                                    | Visit Amazon for more offer detail                                                                                                    | Amazon                                                         | ◆ Add                                                                                                    | New                                      | <b>\$161.33</b><br>\$0.00 S&H                                                                                                    |
|                                                                                                    |                                                                                                    | Textbooks.com                                                  | S Add                                                                                                    | New                                      | <b>\$178.96</b><br>\$0.00 S&H                                                                                                    |
| . CDs,<br>ondition<br>t inclu<br>ier tha<br>day, V<br>ITED<br>ithin th<br>e for cu<br>in eass<br>n 24 h<br>BLE T( | include supplemental items i.e. C<br>codes etc.<br>US college store stockNEW cor<br>No access code or supplement in<br>are mailed within 1 bus day-other<br>holidays.<br>Ships SAME or NEXT business d<br>APO/FPO addr. Choose EXPEDIT<br>receive in 2-5 business days with<br>States. See our member profile f<br>support contact info. We have an<br>SHIPS FAST!! SAME DAY or w/in 1<br>EXPEDITED SHIPPING A/AILABL<br>tracking included free!!!<br>Visit Amazon for more offer detail | Alibris AbeBooks AbeBooks Alibris Alibris Amazon Textbooks.com | <ul> <li>Add</li> <li>Add</li> <li>Add</li> <li>Add</li> <li>Add</li> <li>Add</li> <li>Add</li> <li>Add</li> </ul> | Unknown<br>Good<br>Unknown<br>New<br>New | \$3.95 S&H<br>\$120.45<br>\$3.99 S&H<br>\$120.78<br>\$3.99 S&H<br>\$135.99<br>\$3.99 S&H<br>\$161.33<br>\$0.00 S&H<br>\$178.96<br>\$0.00 S&H |

You can check out as a guest on the bookstore website. However, if you are using any form of bookstore credit or third-party tender to pay for your books, you will first need to log into your account on the bookstore website, using your student email, and your 820 number as your password. That is the only way for the SFA tender type to appear as an option during check out. Your 820 number is your ID number for SFA transactions.